## 初回ログイン方法

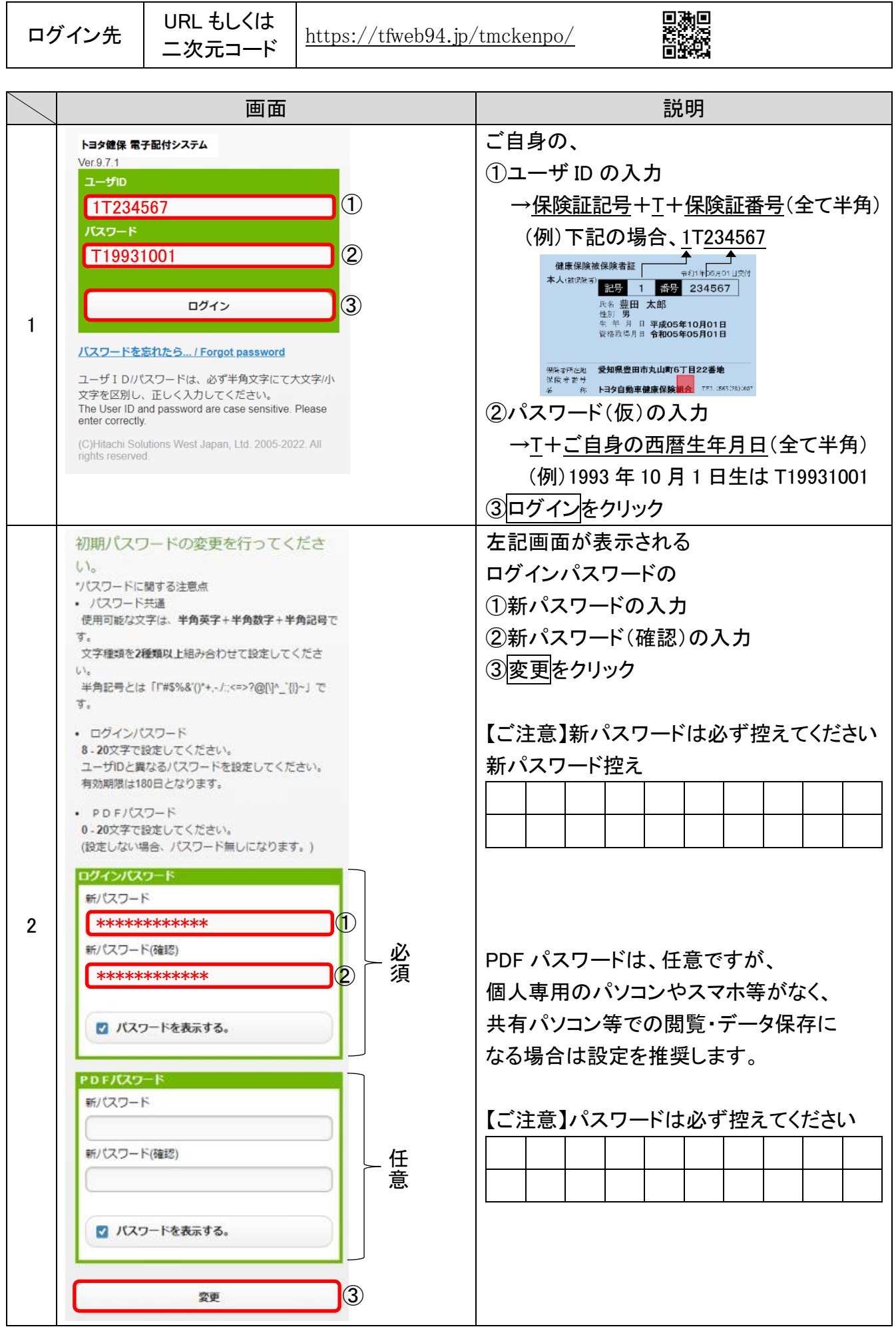

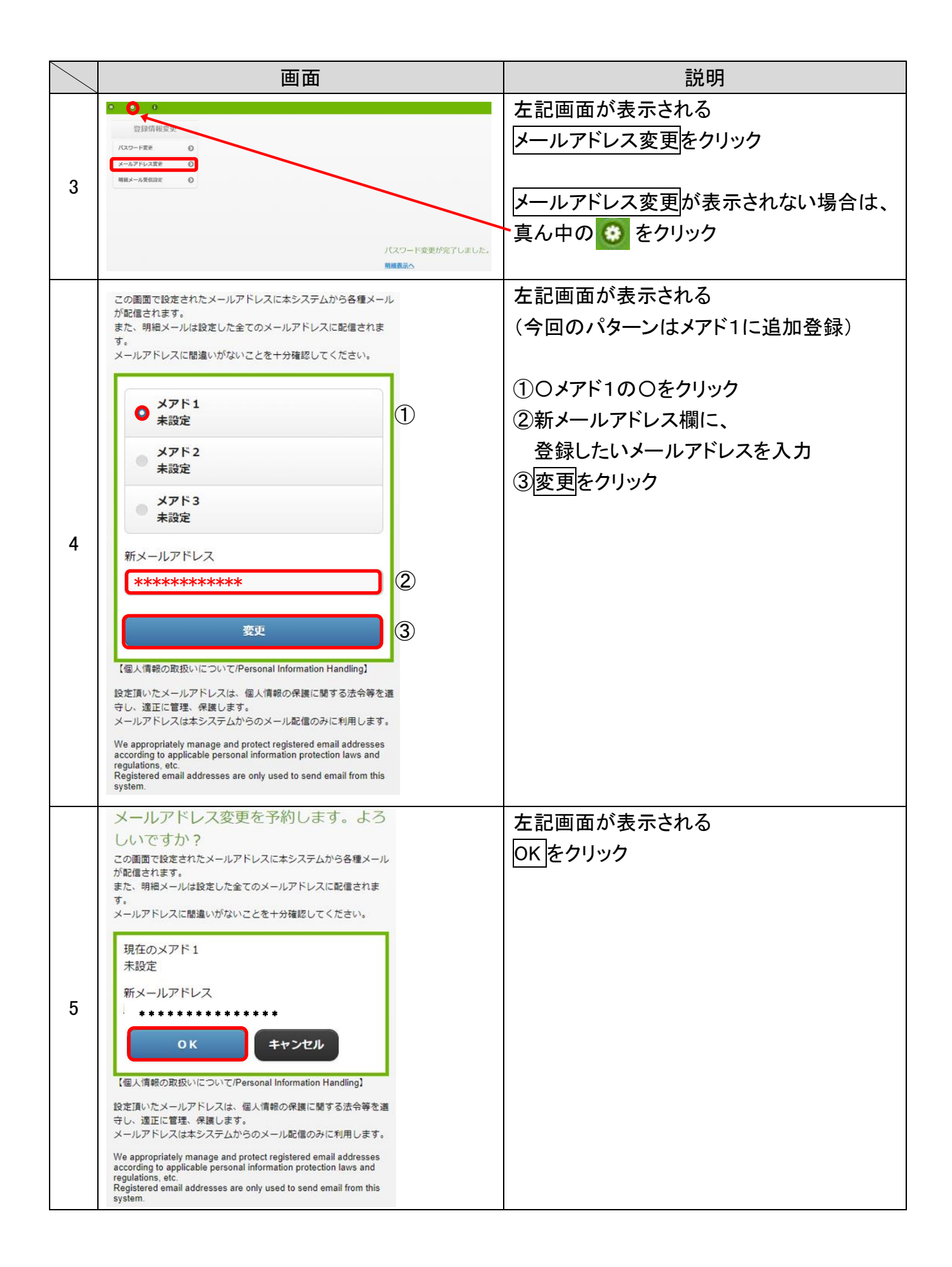

| 6  | メールアドレス変更を予約し、新メール<br>アドレスへ確認メールを送信しました。<br>確認メール本文のURLをクリックして処<br>理を完了してください。<br>明細表示へ                                                                                                    | 左記画面が表示される                                                 |
|----|----------------------------------------------------------------------------------------------------|------------------------------------------------------------|
| 7  | P ■ お知う社記伝先アドレスの確認/Confirmation of the registered e-mail address  Bit : 2223/40(#) 84#  Ext: : 223/40(#) 84#  Ext: : 223/40(#) 84#  Ext: : 2  AnotHERSU.7ドレス変更を受け付けました  ALESDORE. ANOTHER: ANOTHER: ANOTHER ADDRESS  Ext: : 2  XinotHERSU.7ドレス変更を受け付けました  ALESDORE. ANOTHER: ANOTHER: ANOTHER ADDRESS  XinotHERSU.7ドレス変更を受け付けました  ALESDORE. ANOTHER: ANOTHER ADDRESS  XinotHERSU.7ドレス変更を受け付けました  ALESDORE. ANOTHER: ANOTHER  XinotHERSU.7ドレス変更を受け付けました  XinotHERSU.7ドレス変更を受け付けました  XinotHERSU.7ドレスプロスののの  XinotHERSU.7ドレスプロスののの  XinotHERSU.7ドレスプロスののの  XinotHERSU.7ドレスプロスののの  XinotHERSU.7ドレスプロスののの  XinotHERSU.7ドレスプロスのの  XinotHERSU.7  XinotHERSU.7                                                                                                    | 4 で入力したメールアドレスに、<br>「お知らせ配信先アドレスの確認」という<br>メールが届く          |
| 8  | ▶ ■ お知うせ記伝先アドレスの時常がConfirmation of the registered e-mail address  BR : 2023/49(K) 8+8  Ref: 12023/49(K) 8+8  Ref: 12023/49(K) 8+ | メール本文にある URL をクリック                                         |
| 9  | メールアドレス変更を完了するには、パスワードを入力<br>して変更をクリックしてください。      バスワード     ***********************     ①     変更   ②                                                                                                    | 左記画面が表示される<br>①ご自身のパスワードを入力<br>(2 で設定した新パスワード)<br>②変更をクリック |
| 10 | メールアドレス変更が完了しました。                                                                                                    | 左記画面が表示されれば、<br>メールアドレス登録完了です                              |